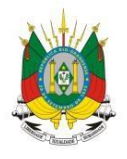

ESTADO DO RIO GRANDE DO SUL Secretaria da educação

MANUAL

# Certificados

## <u>SUMÁRIO</u>

| 1. COMO INSCREVER - SE EM UMA ATIVIDADE?                                    | 2  |
|-----------------------------------------------------------------------------|----|
| 2. COMO ACESSAR UM CURSO EAD?                                               | 5  |
| 3. COMO IMPRIMIR O CERTIFICADO?                                             | 9  |
| 4. COMO CRIAR UMA ATIVIDADE?                                                | 11 |
| 5. COMO FAÇO PARA APROVAR UMA ATIVIDADE?                                    | 17 |
| 6. FUI RESPONSÁVEL EM UMA ATIVIDADE, COMO FAÇO PARA IMPRIMIR O CERTIFICADO? | 19 |
| 7. ESQUECI DE ADICIONAR MAIS RESPONSÁVEIS O QUE FAZER?                      | 22 |
| 8. ESQUECI DE ADICIONAR UM CANTIDATO E JÁ ACABOU O PRAZO O QUE FAZER?       | 22 |
| 9. COMO FINALIZAR UMA TIVIDADE?                                             | 23 |
| 10. COMO SOLICITAR UM CHAMADO DE ATENDIMENTO?                               | 26 |
|                                                                             |    |

#### 1 - Como inscrever-se em uma atividade?

**1° Passo:** Acesse o endereço <u>http://portal.educacao.rs.gov.br</u> e clique em "Faça seu login".

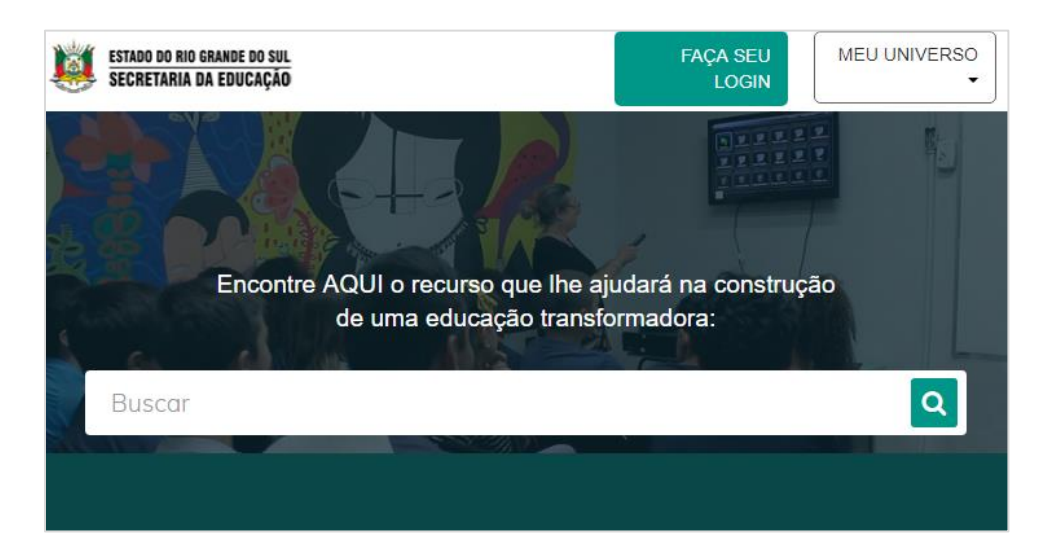

**2° Passo:** para o primeiro acesso no login insira seu "CEP" e a senha será os últimos 4 dígitos do seu CPF em seguida clique em "Enviar".

|                      | C Entrar com o Google                                                                                                    |
|----------------------|----------------------------------------------------------------------------------------------------|
| Login:               |                                                                                                    |
| 0000000000           |                                                                                                    |
| Senha:               |                                                                                                    |
| ••••                 |                                                                                                    |
| Caso já utilize outr | os sistema da SEDUC como Certificados ou EaD, utilize a mesma senha. Se fo<br>seu primeiro acesso utilize os 4 últimos dígitos do CPI |
|                      | ENVIAR Esqueci minha senh                                                                                                    |

3° Passo: Em "Meu Universo" clique em "Inscrever-se em eventos/formações/cursos".

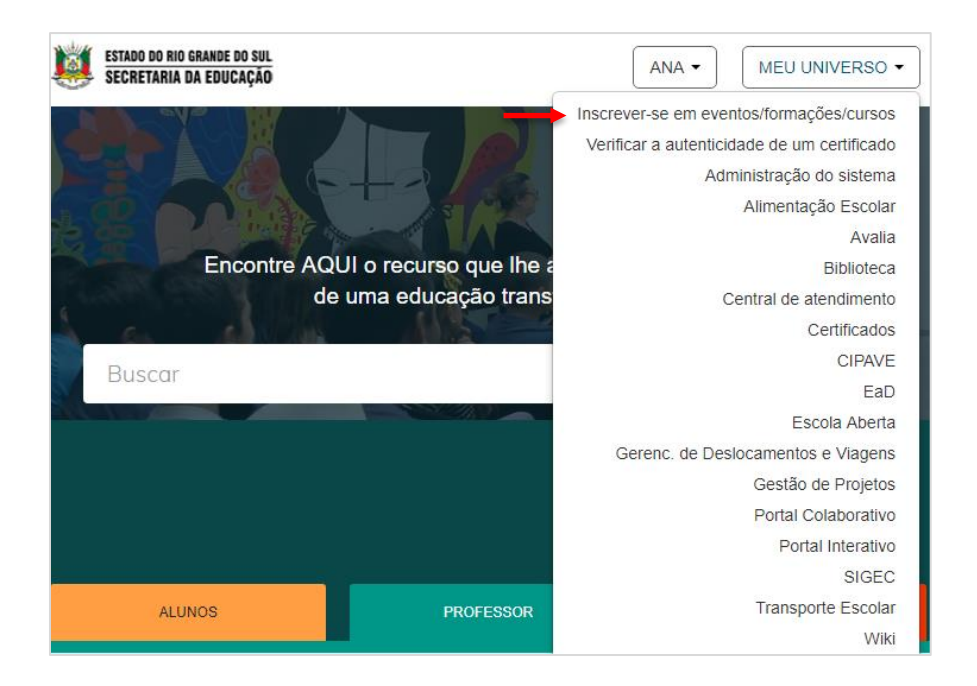

5° Passo: Insira seu "CPF" em seguida "Avançar".

| INSCRIÇÃO EM ATIVIDADES E EVENTOS                                                                                                    |                                                  |
|----------------------------------------------------------------------------------------------------|--------------------------------------------------|
| Atenção O acesso a inscrição será realizado através do CPF ou para alunos me<br>Aluno de identificação da rede escolar. Caso você não esteja cadastrado, deverá<br>dados na ficha cadastral antes da inscrição online. | ediante o Registro de<br>á faze-lo informando os |
| Llsuário é aluno matriculado na rede de ensino? *                                                                                                    |                                                  |
| <ul> <li>Sim ● Não</li> </ul>                                                                                                    |                                                  |
| CPF *                                                                                                    |                                                  |
| 000.000-00                                                                                                    |                                                  |
|                                                                                                    | Avançar Voltar tela inicial                      |

6° Passo: Preencha seus dados e clique em "Confirmar Dados".

| DADOS                                                                                                    |                                                                                                    |
|----------------------------------------------------------------------------------------------------|----------------------------------------------------------------------------------------------------|
| Selecione o tipo de participante *<br>Professor Estadual<br>Professor Municipal<br>Servidor Estadual<br>Comunidade<br>Servidor Municipal<br>Quilombola<br>CODENE<br>FEEDER - Fórum Estadual de Educação e<br>Diversidade Étnico-Racial<br>Gestor Municipal<br>Assessor Estadual<br>EMATER | Sexo CPF<br>próprio<br>Masculino Feminino Sim Não<br>Portador de<br>necessidades especiais<br>Não Sim<br>Possui restrição<br>alimentar<br>Não Sim |
| Universidades<br>Convidados<br>Colaborador                                                                                                    |                                                                                                    |
| Nome *<br>ANA PAULA BEIJOSA BRAGA<br>E-mail *<br>ana.braga@mstech.com.br                                                                                                    |                                                                                                    |
| Entidade/empresa * Telefone * Coordenadoria a que pertence/lotação * SEDUC × 1ª CRE - Porto Alegre ×                                                                                                    |                                                                                                    |
|                                                                                                    | Confirmar dados Cance                                                                                                    |

7° Passo: O sistema mostrará os cursos que você está escrito.

| ATIVIDADES E EVENTOS                               | DISPON      | ÍVEIS                          |                                      |          |
|----------------------------------------------------|-------------|--------------------------------|--------------------------------------|----------|
| Atenção. Selecione a atividade                     | e que desej | a participar e clique em Inscr | ever-se.                             |          |
| Atividade / Evento                                 | Código      | Turma                          | Período de realização /<br>Inscrição |          |
| 15070A - Curso de Gestores -<br>Módulo II          | 16249T      | Turma 1                        | 01/07/2019                           | Inscrito |
| 15009A - Curso de Gestores<br>Escolares - Módulo 1 | 16183T      | <u>Turma 1</u>                 | 01/07/2019                           | Inscrito |
|                                                    |             |                                | Nova inscrição                       | Voltar   |

7° Passo: Confirme sua inscrição.

| CONFIRMAÇÃO                                                            | ×       |
|------------------------------------------------------------------------|---------|
| Confirma a inscrição na atividade/evento:<br>14180A - Projeto de Vida? |         |
|                                                                        | Sim Não |

#### 2 - Como acessar um curso em Ead?

**1° Passo:** Acesso o endereço <u>http://portal.educacao.rs.gov.br</u> e clique em "Faça seu login".

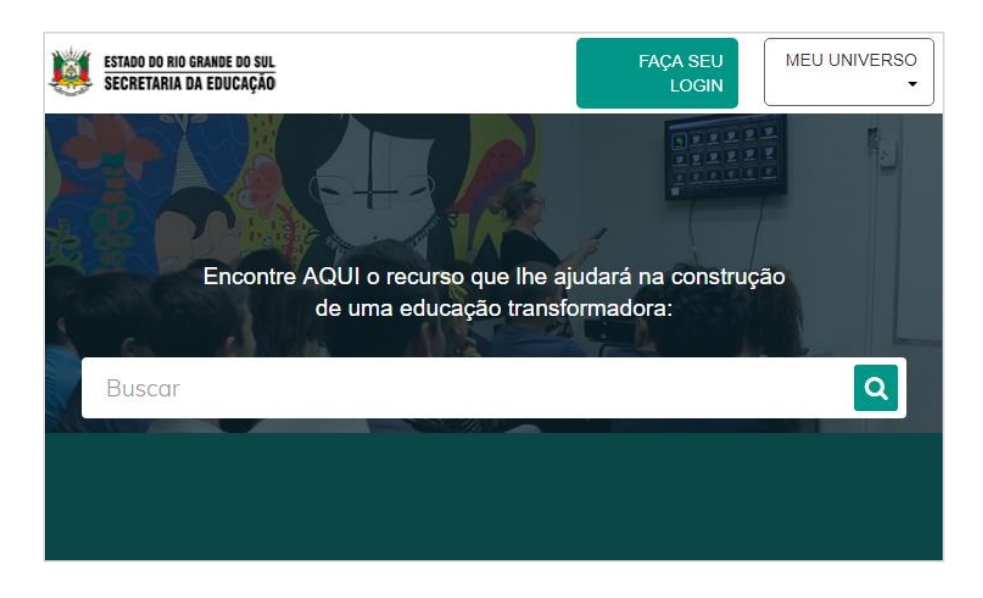

**2° Passo:** No login insira seu "CPF" e a senha será os 4 últimos dígitos do seu CPF e clique em "Enviar".

|                    | G                  | Entrar com o Google                                                                                                |
|--------------------|--------------------|----------------------------------------------------------------------------------------------------|
| Login:             |                    |                                                                                                    |
| 0000000000         |                    |                                                                                                    |
| Senha:             |                    |                                                                                                    |
| ••••               |                    |                                                                                                    |
|                    | tros sistema da SE |                                                                                                    |
| Caso já utilize ou | tros sistema da Se | EDUC como Certificados ou EaD, utilize a mesma senna. Se<br>seu primeiro acesso utilize os 4 últimos dígitos do CF |

3° Passo: Em "Meu Universo" clique em "EaD".

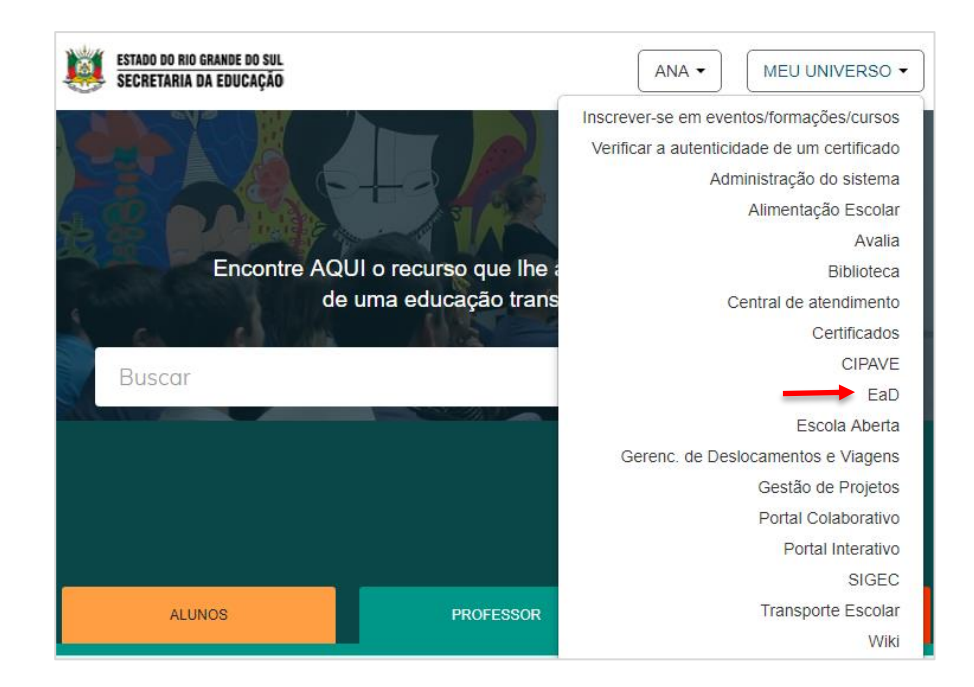

4° Passo: O sistema direcionará à página do EaD.

|                                                                                 | DA AMBIENTE VIRTUAL DE<br>APRENDIZAGEM                                                                                 | ANA PAULA BEIJOSA BRAGA 🚫 🗸 📲              | • • |
|---------------------------------------------------------------------------------|----------------------------------------------------------------------------------------------------|--------------------------------------------|-----|
|                                                                                 |                                                                                                    | Curso de Gestores<br>Escolares<br>Parte II | =   |
|                                                                                 |                                                                                                    | ••••                                       |     |
| GOVERNO DO ESTADO<br>DO RIO GRANDE DO SUL<br>TELO RIO GRANDE<br>PELO RIO GRANDE | CONHEÇA O SITE DA<br>SEDUC<br>Conheça o site da Secretaria da<br>Educação e acesse notícias, serviço<br>e informações. |                                            |     |

5° Passo: No menu clique em "Meus Cursos".

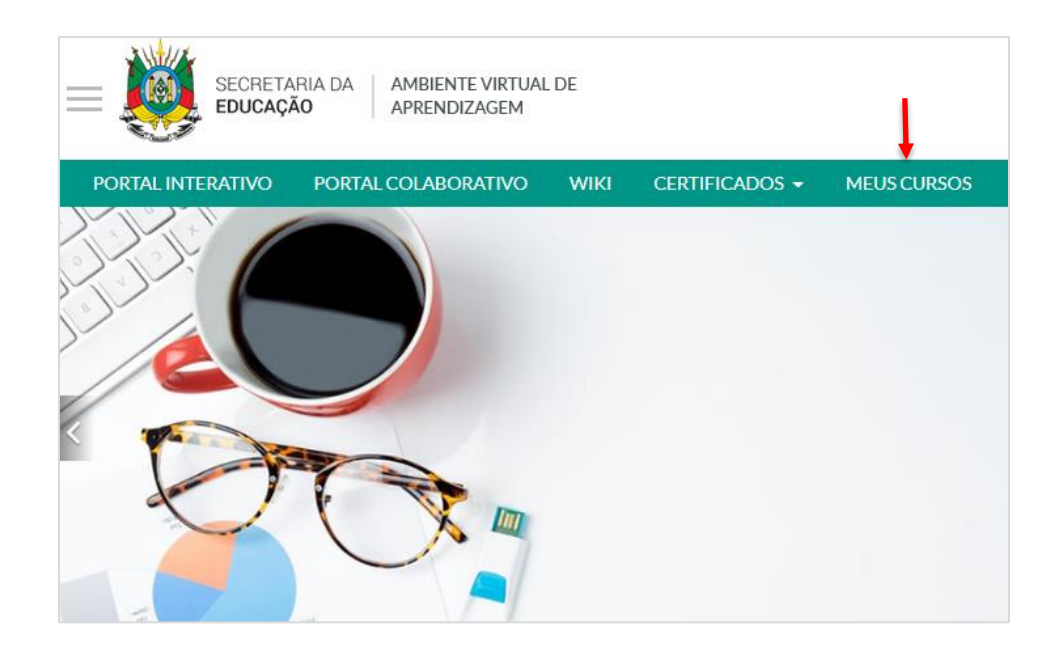

6° Passo: Assim você visualizará os cursos.

| Cursos |                      |                    |            |  |
|--------|----------------------|--------------------|------------|--|
|        | EM ANDAMENTO         | NÃO INICIADOS      | ENCERRADOS |  |
| 0% Cu  | ırso de Gestores - M | lódulo II          |            |  |
| 0%) Cu | irso de Gestores Esc | colares - Módulo 1 |            |  |

7° Passo: Clicando no nome do curso você já estará na sala virtual.

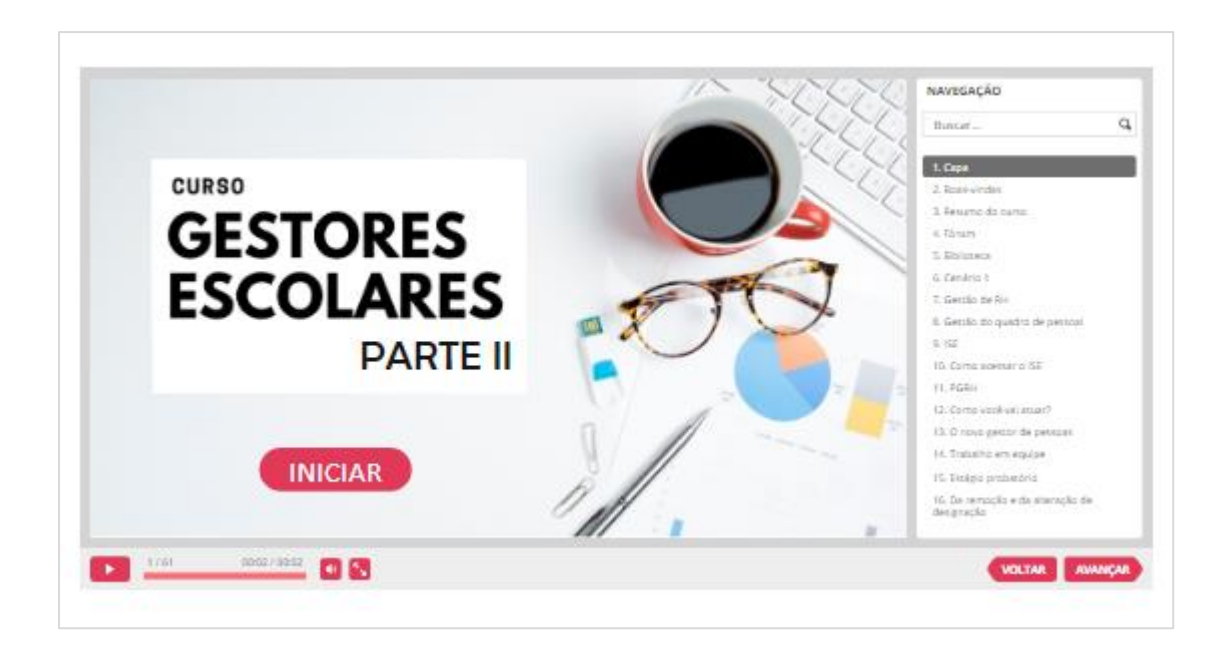

3 - Como imprimir o certificado?

**1° Passo:** Acesse o endereço <u>http://portal.educacao.rs.gov.br</u>e clique em "Faça Seu Login".

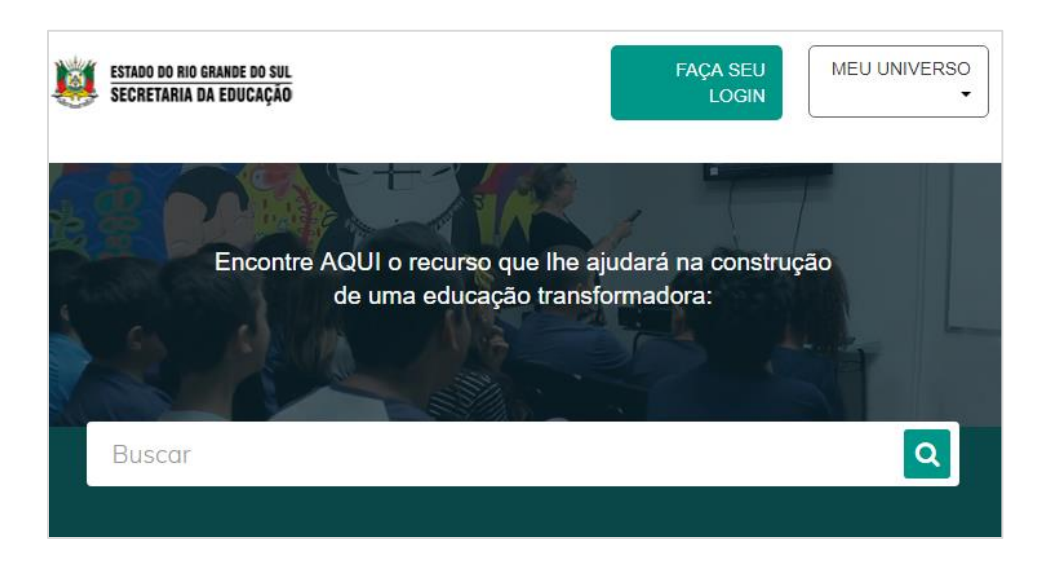

**2° Passo:** No login insira seu "CPF", a senha será os 4 últimos dígitos do seu CPF e clique em "Enviar".

|                           | G Entrar com o Google                                                                                                    |
|---------------------------|----------------------------------------------------------------------------------------------------|
| ogin:                     |                                                                                                    |
| 0000000000                | 0                                                                                                    |
| Senha:                    |                                                                                                    |
|                           |                                                                                                    |
| ••••                      |                                                                                                    |
| ••••<br>Caso já utilize ( | outros sistema da SEDUC como Certificados ou EaD, utilize a mesma senha. Se for<br>seu primeiro acesso utilize os 4 últimos dígitos do CPF |

3° Passo: Em "Meu Universo" clique em "Certificados".

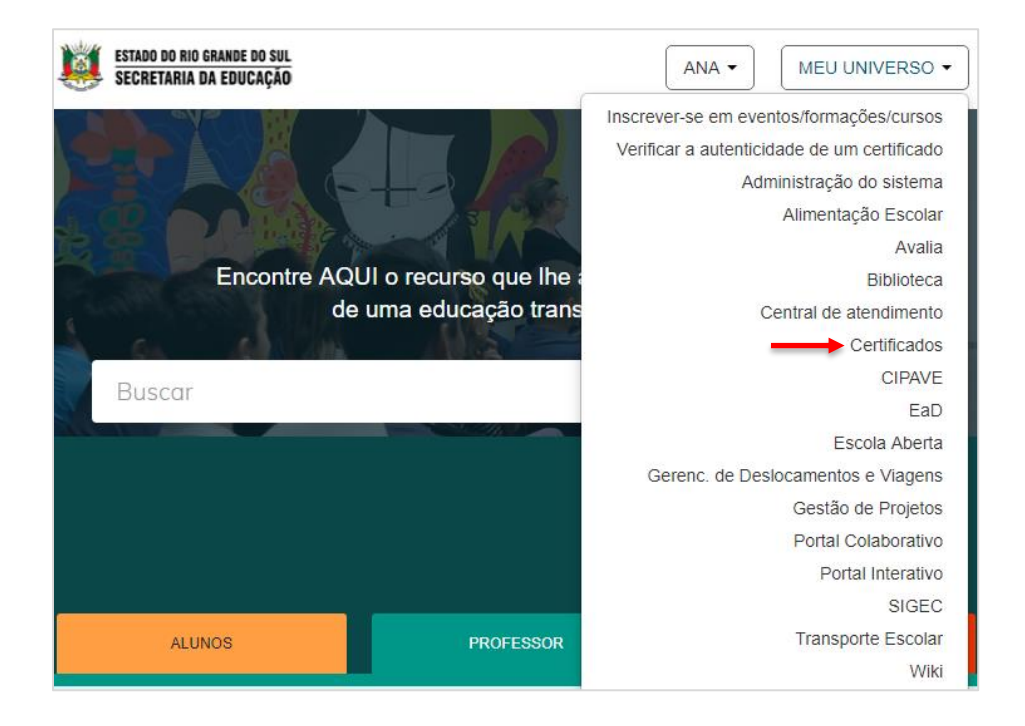

4° Passo: Acesso com o perfil de "Participante".

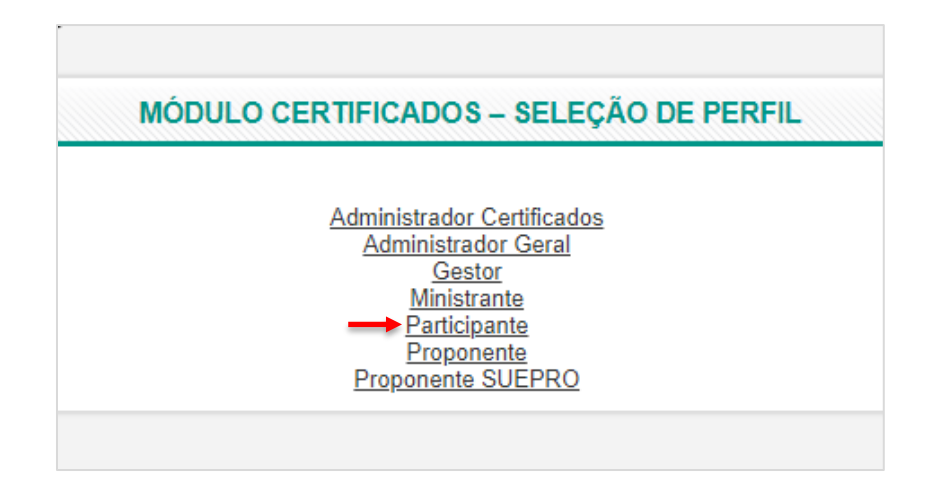

5° Passo: No menu "Emissão" clique em "Certificado para participantes".

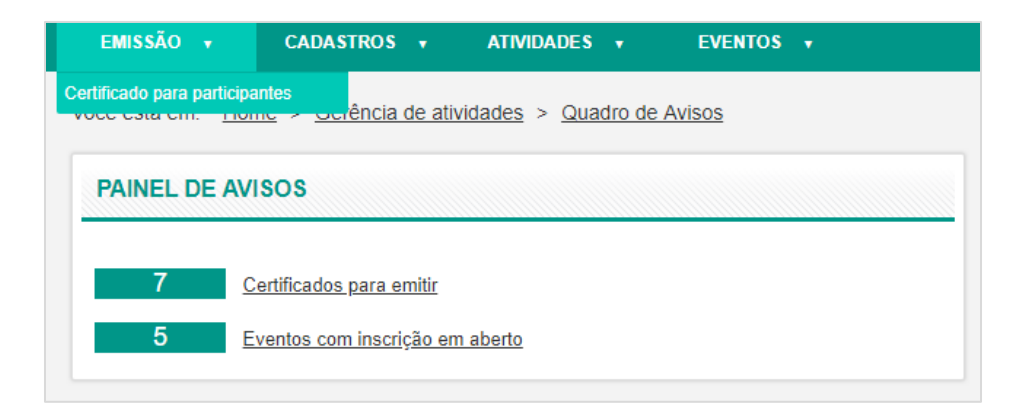

6° Passo: Insira o "Código da Atividade" ou clique em "Pesquisar".

| <b>Observação</b><br>Somente poderão ser gerados certificados de participantes que já concluíram a(s<br>atividade(s) e que atingiram a porcentagem mínima de frequência da turma. | s)              |
|----------------------------------------------------------------------------------------------------|-----------------|
| Código da atividade<br>Atividade                                                                                                    |                 |
|                                                                                                    | •               |
| Código da turma                                                                                                    |                 |
|                                                                                                    |                 |
| Turma                                                                                                    |                 |
| Selecionar turma                                                                                                    |                 |
| Tipo de participante                                                                                                    |                 |
| Todos                                                                                                    |                 |
| Pesquisar                                                                                                    | Limpar pesquisa |

7° Passo: Clique no ícone da "Impressora".

| RESULTA           | ADOS                                                                         |               |                                      |                      |                       |                       |             |
|-------------------|------------------------------------------------------------------------------|---------------|--------------------------------------|----------------------|-----------------------|-----------------------|-------------|
| Cód.<br>atividade | Atividade                                                                    | Cód.<br>turma | Turma                                | Ano de<br>realização | Participante          | Тіро                  | Certificado |
| 1465A             | 7ª FECITEP -<br>"Como a<br>pesquisa pode<br>contribuir em<br>favor da vida?" | 1555T         | Turma dos<br>demais<br>participantes | 2013                 | TANISE<br>BITTENCOURT | Comunidade            | ÷           |
| 93A               | Criando<br>apresentações<br>com Prezi                                        | 63T           | turma 1                              | 2013                 | TANISE<br>BITTENCOURT | Comunidade            | .⊕          |
| 91A               | Criando<br>formulários<br>com Google<br>Docs                                 | 61T           | Turma 1                              | 2013                 | TANISE<br>BITTENCOURT | Comunidade            | ÷           |
| 92A               | Criando<br>formulários<br>com Google<br>Docs                                 | 62T           | Turma 2                              | 2013                 | TANISE<br>BITTENCOURT | Comunidade            | ÷           |
| 11688A            | Curso de<br>Transporte<br>Escolar                                            | 12728T        | Turma 1                              | 2018                 | TANISE<br>BITTENCOURT | Professor<br>Estadual | -           |

8° Passo: Selecione o formato em PDF e clique em exportar.

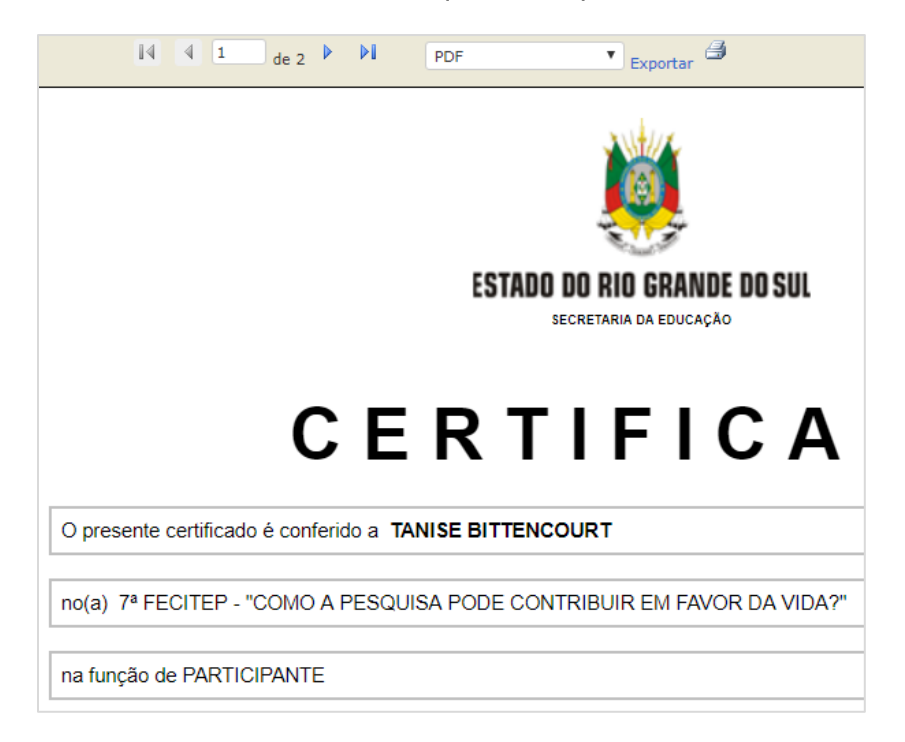

#### 4 - Como criar uma atividade?

**1° Passo:** Acesse o endereço <u>http://portal.educacao.rs.gov.br</u>e clique em "Faça Seu Login".

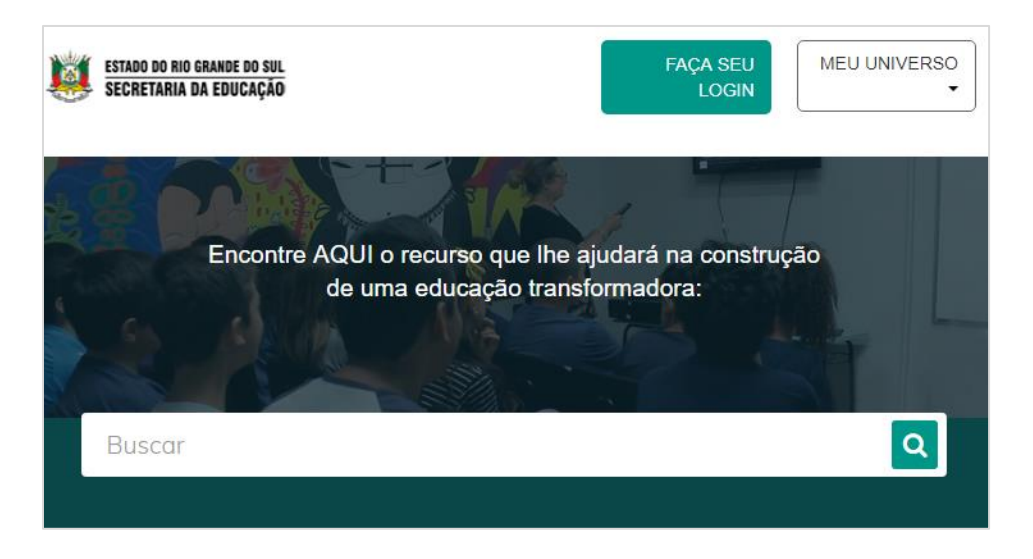

**2° Passo:** No login insira seu "CPF", a senha será os 4 últimos dígitos do seu CPF e clique em "Enviar".

|                                     | G Entrar com o Google                                                                                                    |
|-------------------------------------|----------------------------------------------------------------------------------------------------|
| Login:                              |                                                                                                    |
| 000000000                           | 0                                                                                                    |
|                                     |                                                                                                    |
| Senha:                              |                                                                                                    |
| Senha:                              |                                                                                                    |
| Senha:<br>••••<br>Caso já utilize o | outros sistema da SEDUC como Certificados ou EaD, utilize a mesma senha. Se<br>seu primeiro acesso utilize os 4 últimos dígitos do CF |

3° Passo: Em "Meu Universo" clique em "Certificados".

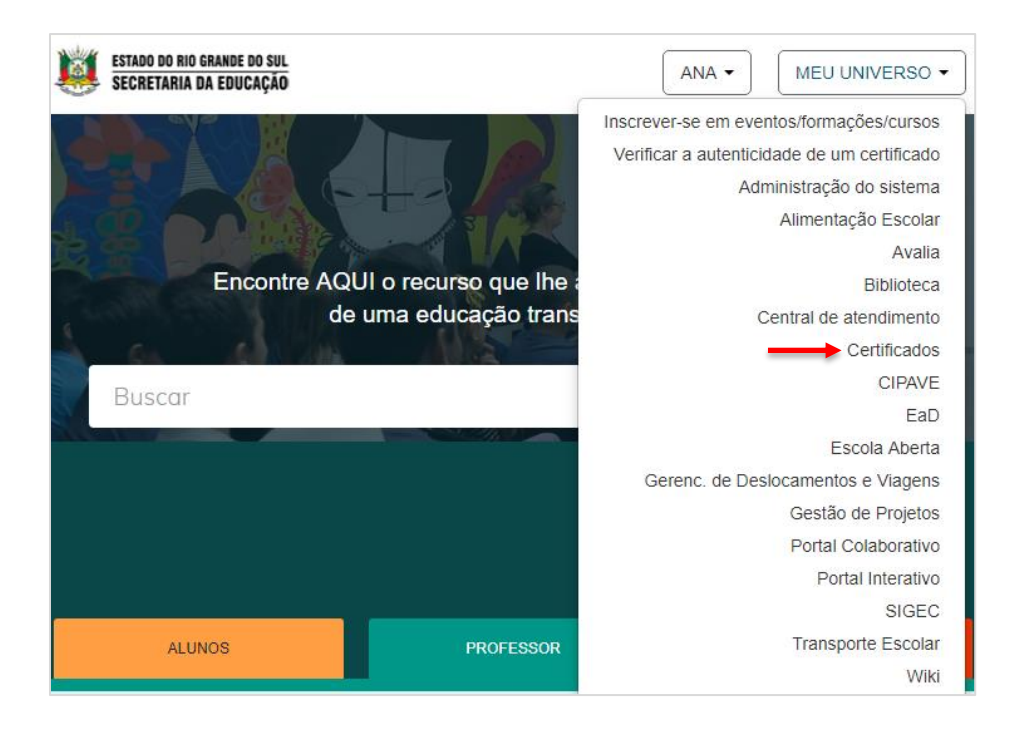

4° Passo: Acesse com o perfil de "Proponente".

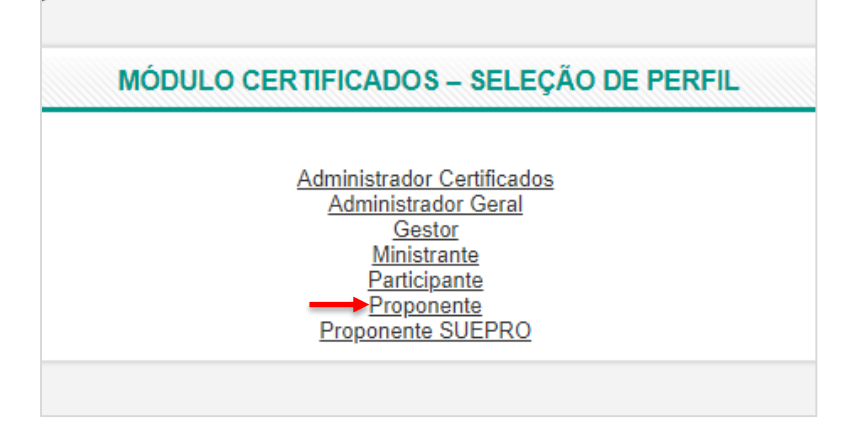

5° Passo: No menu "Cadastros" clique em "Proposta de Atividade".

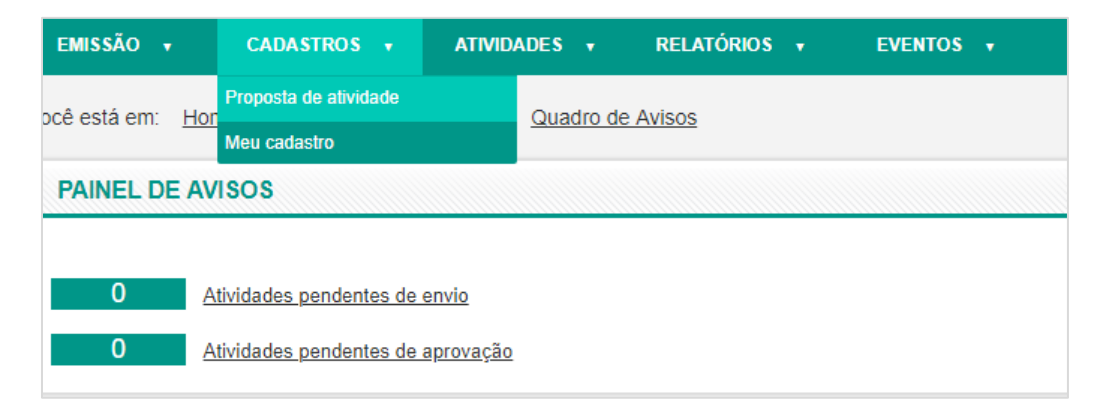

6° Passo: Preencha as informações conforme as abas.

| EMISSÃO + CADASTROS + ATIVIDADES + R                                                         | RELATÓRIOS 🔹 EVENTOS 🗸                |                     |                                       |                          |
|----------------------------------------------------------------------------------------------|---------------------------------------|---------------------|---------------------------------------|--------------------------|
| zê está em: Home > Cadastros > Proposta de atividade                                         |                                       |                     |                                       |                          |
|                                                                                              |                                       |                     | Para ver informações                  | sobre o preenchimento do |
| Atividade Turmas Responsáveis Avaliação                                                      |                                       |                     |                                       |                          |
|                                                                                              |                                       |                     |                                       |                          |
|                                                                                              |                                       |                     |                                       |                          |
| Nome da atividade *                                                                          |                                       |                     |                                       |                          |
| Curso em Gestão Pedagógica                                                                   |                                       |                     |                                       |                          |
| Fixo *                                                                                       |                                       | Temática *          |                                       |                          |
| Eixo                                                                                         |                                       |                     | aóalca                                |                          |
| Gestão Pedagógica                                                                            | · · · · · · · · · · · · · · · · · · · | Geral – Gestão Peda | gogica                                |                          |
| Gestão Pedagógica<br>Tipologia *                                                             | Âmbito do evento *                    | Geral – Gestão Peda | Modalidade *                          |                          |
| Gestão Pedagógica<br>Tipologia *<br>Curso •                                                  | Âmbito do evento *<br>ESTADUAL        | Geral – Gestão Peda | Modalidade *<br>Selecionar modalidade | ۲                        |
| Costão Pedagógica<br>Tipologia *<br>Curso ▼<br>Controle de frequência                        | Âmbito do evento *<br>ESTADUAL        | Geral – Gestão Peda | Modalidade *<br>Selecionar modalidade | T                        |
| Cestão Pedagógica<br>Tipologia *<br>Curso •<br>Controle de frequência<br>© Lista de presença | Âmbito do evento *<br>ESTADUAL        | Geral – Gestão Peda | Modalidade *<br>Selecionar modalidade | Y                        |

**ATENÇÃO:** Ao criar uma sala no Moodle automaticamente todos os inscritos no curso aparecerão no EAD não sendo necessário fazer outra inscrição para o Moodle.

Escolhendo a opção em "EAD" irá aparecer a mensagem abaixo, clicar em "Confirma".

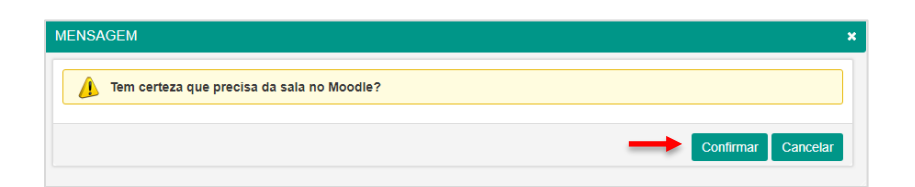

Clicando em "Confirmar" irá aparecer uma segunda mensagem você deverá clicar novamente em "Confirma".

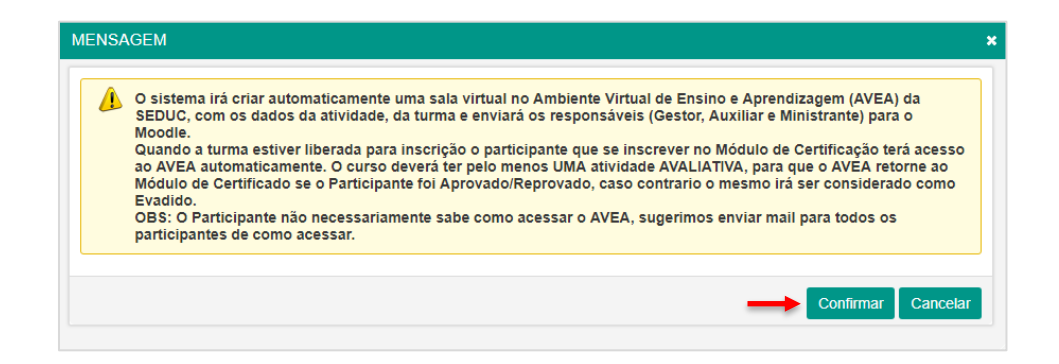

**7° Passo:** Na aba "Cargos" você irá preencherá o "Órgão Promotor" e "Órgão Executor" clicando na "Lupa" para adicioná-los.

| CARGOS                                                                                                    |                                                        |
|----------------------------------------------------------------------------------------------------|--------------------------------------------------------|
| 0                                                                                                    |                                                        |
| Órgão promotor *<br>Secretaria da Educação do Rio Grande do Sul - SEDUC<br>Logo no certificado<br>Escolher arquivo Nenhum arquivo selecionado ◀ | Coordenação órgão promotor *<br>MARCIA SARTOR COIRO    |
| 0                                                                                                    |                                                        |
| Órgão executor *<br>[01º CRE - Porto Alegre 2                                                                                                   | Coordenação órgão executor *<br>ANTONIO QUEVEDO BRANCO |
|                                                                                                    |                                                        |

8° Passo: Na aba "Localização" colocando o CEP do órgão promotor e clique na "Lupa"

para adicioná-lo.

| EP *<br>0020-020                       |                               | 2                          | Local (endereço) *<br>AV. BORGES DE MEDEIROS |                          |                          | Número<br>1501 |  |
|----------------------------------------|-------------------------------|----------------------------|----------------------------------------------|--------------------------|--------------------------|----------------|--|
| mplemento                              |                               | Bairro *<br>PRAIA DE BELAS |                                              | UF * RIO GRANDE DO SUL * | Cidade *<br>PORTO ALEGRE | ۲              |  |
| ervação<br>ncha o periodo de inscrição | o e o periodo de realização n | a aba "Turmas".            |                                              |                          |                          |                |  |
|                                        |                               |                            |                                              |                          |                          |                |  |
|                                        |                               |                            |                                              |                          |                          |                |  |

9° Passo: Clique em "Salvar Atividade".

|            |                       | Número<br>1501 |                         |
|------------|-----------------------|----------------|-------------------------|
| Y          | Cidade * PORTO ALEGRE | Ŧ              |                         |
|            |                       |                | ×                       |
|            |                       |                | Limpar                  |
|            |                       |                |                         |
| eservados. |                       |                | Salvar Atividade Enviar |

**10° Passo:** Na aba "Turmas" será cadastro o número de turmas dentro do evento criado na aba atividade.

| Atividade Turmas Respon                                       | sáveis Avaliação                             |                 |                                  |                            |
|---------------------------------------------------------------|----------------------------------------------|-----------------|----------------------------------|----------------------------|
| INFORMAÇÕES GERAIS                                            |                                              |                 |                                  |                            |
| Identificação *<br>AT1501<br>Conteúdo *                       |                                              |                 | 🗆 Desabilitar inscri             | ção online                 |
| Orientação Pedagógica.                                        |                                              |                 |                                  |                            |
| Horário inicial *<br>08:00<br>Frequência para aprovação (%) * | Horário final *<br>18:00<br>Nota mínima para | aprovação *     | Demais avaliações para aprovação |                            |
| 75 Abrangência *                                              | 10<br>Vaga<br>50                             | i disponíveis * | Carga horária (horas) *<br>8     | Quantidade de aulas *<br>8 |
| PERÍODO DE INSCRIÇÃO                                          |                                              |                 |                                  |                            |
| Data de início *<br>30/01/2019                                | Data de término *<br>01/02/2019              |                 |                                  |                            |
| PERÍODO DE REALIZAÇÃO                                         |                                              |                 |                                  |                            |
| sta de início *<br>J/02/2019                                  | Data de término *<br>12/03/2019              |                 |                                  |                            |
| PÚBLICO-ALVO *                                                |                                              |                 |                                  |                            |
| Participante                                                  | Quota (                                      | 6)              | Total de Participantes           |                            |
| Professor Estadual *                                          | 100,00                                       |                 | 50                               | 0                          |
|                                                               |                                              |                 |                                  | Incluir turma Lin          |
|                                                               |                                              |                 |                                  |                            |

**11° Passo:** Na aba "Responsáveis" preencha os responsáveis da atividade.

| EMISSÃO + CADASTROS + ATIVIDADES +                                                      | RELATÓRIOS + EVENTOS + |                                  |          |                   |   |                      |                    |              |
|-----------------------------------------------------------------------------------------|------------------------|----------------------------------|----------|-------------------|---|----------------------|--------------------|--------------|
| Você está em: Home > Cadastros > Proposta de atividade                                  | 1                      |                                  |          |                   |   |                      |                    |              |
| Para ver informações sobre o preenchimento dos campos, clique no link ao lado: 🛅        |                        |                                  |          |                   |   |                      |                    |              |
| Atividade Turmas Responsáveis Avaliaçã                                                  | āo                     |                                  |          |                   |   |                      |                    | _            |
| Função * Nomo *                                                                         |                        |                                  |          |                   |   |                      |                    |              |
| Coorientador   TANISE BITT                                                              | TENCOURT               | tanise.bittencourt@mstech.com.br |          | T1214             | ۲ | 8                    | 0 ×                | t -          |
|                                                                                         |                        |                                  |          |                   |   | _                    | Salvar Responsá    | ivel         |
|                                                                                         |                        |                                  |          |                   |   |                      |                    |              |
|                                                                                         |                        |                                  |          |                   |   |                      | Salvar Atividade E | inviar       |
| Abvidade Turmas Responsáveis Avalaça<br>Fanção * Nome *<br>Coorientador • TrAvide Birti | ao<br>TENCOURT p       | E mail                           | Telefone | Tuma *<br>( 11214 | • | Carga horária *<br>8 | Salvar Responså    | ivel<br>Envi |

12° Passo: Clique em "Salvar Atividade".

| Turma * |   | Carga horária * |                   |
|---------|---|-----------------|-------------------|
| T1214   | ¥ | 8               | • *               |
|         |   |                 | Salvar Responsáve |
|         |   |                 |                   |
|         |   |                 |                   |

| ESTADO D<br>Secreti     | IO RIO GRANDE DO SUL<br>Aria da Educação |                      |              |           |
|-------------------------|------------------------------------------|----------------------|--------------|-----------|
| EMISSÃO 🔻               | CADASTROS 🗸                              | ATIVIDADES 🔻         | RELATÓRIOS 🛛 | EVENTOS 🔻 |
| Você está em: <u>Ho</u> | ome > <u>Gerência de ati</u>             | vidades > Gerência d | le propostas |           |
| Envio de at             | tividade realizado com s                 | sucesso. 🗲           |              |           |
|                         |                                          |                      |              |           |
| CONSOLIA                | DEFROPOSIAS                              |                      |              |           |
| Código da atividad      | e                                        |                      |              |           |
| Atividade               |                                          |                      |              |           |
| Situação da propos      | sta                                      |                      |              |           |
| Selecionar stat         | us 🔻                                     |                      |              |           |
| Data de início          |                                          |                      |              |           |
| Data término            |                                          |                      |              |           |

#### 5 - Como faço para aprovar uma atividade?

1° Passo: Acesse com o perfil de "Aprovador".

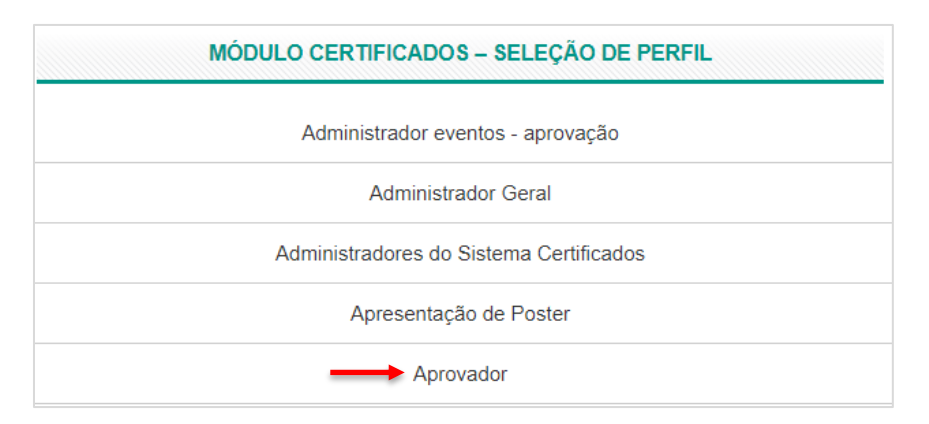

2° Passo: Clique em "Atividades Pendentes de Aprovação".

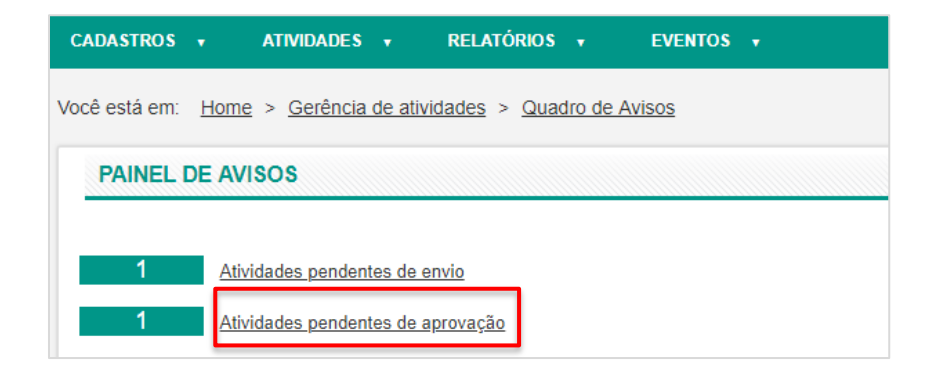

3° Passo: Insira o "Código da Atividade" ou clique em "Pesquisar".

| CONSULTA DE PROPOSTAS                       |                     |
|---------------------------------------------|---------------------|
| Código da atividade<br>Atividade            | ٦                   |
| Situação da proposta<br>Selecionar status ▼ |                     |
| Data de início                              |                     |
| Data término                                |                     |
|                                             | <br>Limpar pesquisa |

4° Passo: Clique encima do nome da "Atividade".

| Cód.<br>atividade | Atividade                                        | Órgão executor   | Proponente             |
|-------------------|--------------------------------------------------|------------------|------------------------|
| 15518A            | CURSO ROBÓTICA EDUCACIONAL<br>LIVRE              | 27ª CRE - Canoas | ELIANE SOARES DA SILVA |
| 15246A            | CURSO GESTÃO ESCOLAR E<br>TECNOLOGIAS - 27ª CRE  | 27ª CRE - Canoas | ELIANE SOARES DA SILVA |
| 15139A            | <u>CURSO TUTORIA EM EDUCAÇÃO<br/>A DISTÂNCIA</u> | 27ª CRE - Canoas | ELIANE SOARES DA SILVA |

5° Passo: Role o cursor do mouse até o final da tela e clique em Aprovar".

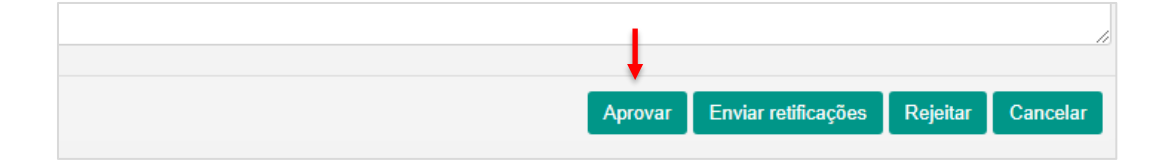

6 - Fui responsável em uma atividade, como faço para imprimir o certificado?

1° Passo: Acesse com o Perfil de "Ministrante".

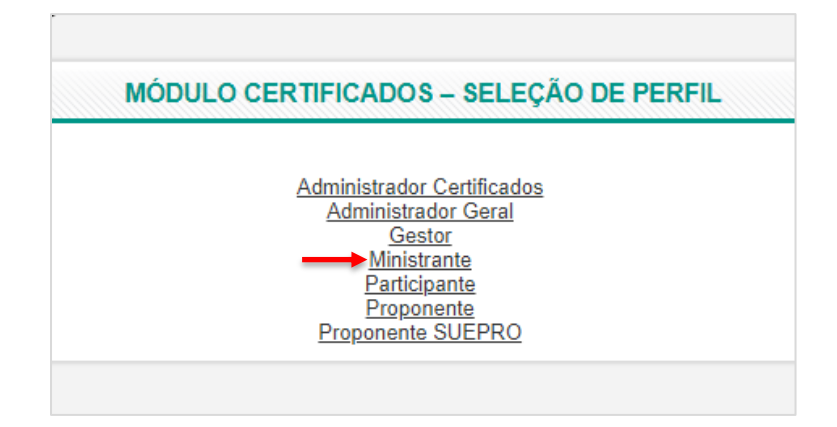

2° Passo: No menu "Atividade" clique em "Minhas Atividades".

| TURMAS 🔻      | EMISSÃO 🔻            | CADASTROS 🔹         | ATIVIDADES 🔻                  |  |
|---------------|----------------------|---------------------|-------------------------------|--|
| Você está em: | Home > Gerência de   | atividades > Quadro | Minhas atividades<br>16 Augus |  |
| PAINEL DE     | AVISOS               |                     |                               |  |
| 0             | Atividades pendentes | de conclusão        |                               |  |

3° Passo: Insira o "Código da Atividade" ou clique em "Pesquisar".

| CONSULTA DE MINHAS            |  |                     |
|-------------------------------|--|---------------------|
| Código da atividade           |  |                     |
| Código da turma               |  |                     |
| Situação                      |  |                     |
| Selecionar status 🔻           |  |                     |
| Data de início de realização  |  |                     |
| Data de término de realização |  |                     |
|                               |  |                     |
|                               |  | <br>Limpar pesquisa |

4° Passo: Clique na "Atividade".

| RESULT            | ADOS                                              |               |                                                              |                    |             |                  |           |
|-------------------|---------------------------------------------------|---------------|--------------------------------------------------------------|--------------------|-------------|------------------|-----------|
| Cód.<br>atividade | Atividade                                         | Cód.<br>turma | Órgão executor                                               | Usuário            | Função      | Autoinstrucional | Situação  |
| 96A               | <u>Criando Apresentações</u><br>com o Prezi       | 66T           | Secretaria da<br>Educação do Rio<br>Grande do Sul -<br>SEDUC | TANISE BITTENCOURT | Ministrante |                  | Concluído |
| 2740A             | <u>Formação Módulo de</u><br>Controle Patrimonial | 3214T         | Secretaria da<br>Educação do Rio<br>Grande do Sul -<br>SEDUC | TANISE BITTENCOURT | Ministrante |                  | Concluído |
| 5150A             | Centro de Formação                                | 6025T         | Secretaria da<br>Educação do Rio<br>Grande do Sul -<br>SEDUC | TANISE BITTENCOURT | Ministrante |                  | Concluído |

5° Passo: Role o cursor do mouse até o final da página e clique em "Certificado".

| PERGUNTAS DE AVALIAÇÃO                                                                                             |
|----------------------------------------------------------------------------------------------------|
|                                                                                                    |
| A turma não possui pergunta de avaliação cadastrada.                                                               |
|                                                                                                    |
|                                                                                                    |
|                                                                                                    |
| * Para gerar o atestado de participação nessa turma/atividade, clique no link abaixo.<br><u>Atestado</u>           |
| * Para gerar o certificado de participação nessa turma/atividade, clique no link abaixo.<br><u>Certificado</u> ◀━━ |
|                                                                                                    |

6° Passo: Selecione a opção "PDF" e clique em "Exportar".

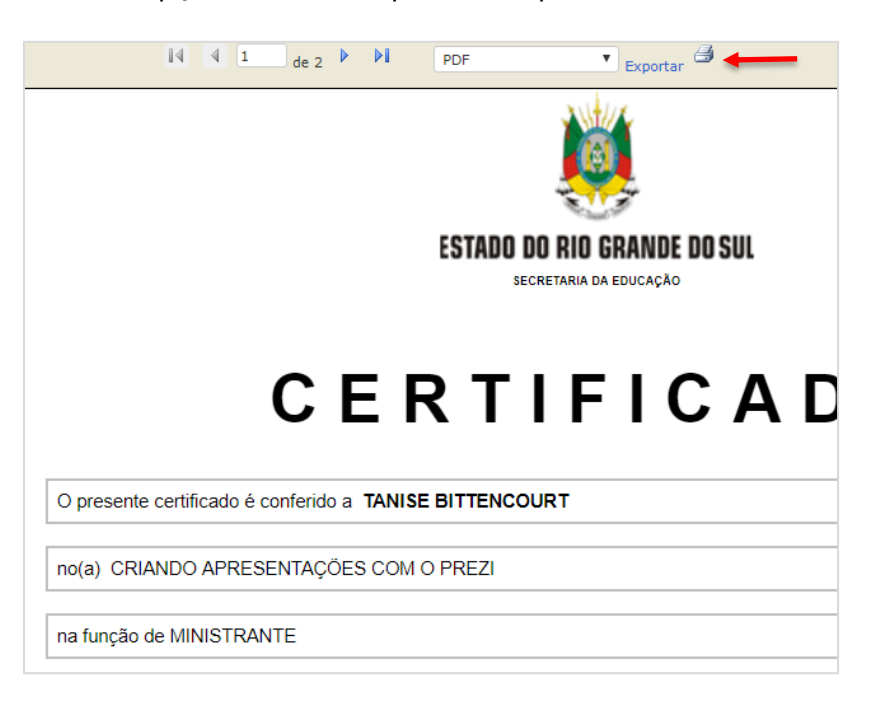

#### 7 - Esqueci de adicionar mais responsáveis o que fazer?

Deverá abrir uma solicitação de chamado no Central de Atendimento informando o nome completo, CPF, código atividade, código da turma e carga horária.

8 - Esqueci de adicionar um candidato e já acabou o prazo de inscrição da atividade o que fazer?

Deverá abrir uma solicitação de chamado no "Central de Atendimento" informando o nome do candidato, CPF e código da atividade.

#### 9 - Como finalizar uma atividade?

1° Passo: Acesse com o perfil de "Gestor".

| MODU | LO CERTIFICADOS – SI                                                                            | ELEÇAO DE PERFIL |
|------|-------------------------------------------------------------------------------------------------|------------------|
|      | Administrador Certif<br>Administrador Ge<br>Gestor<br>Ministrante<br>Participante<br>Proponente | icados<br>eral   |

2° Passo: No menu "Turmas" clique em "Frequência".

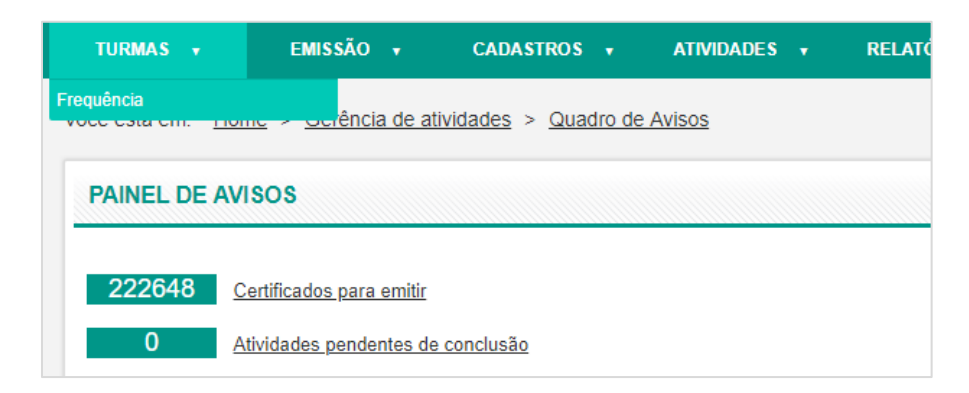

3° Passo: Insira o "Código da Atividade" ou clique em "Pesquisar".

| CONSULTA DE TURMAS                    |           |                 |
|---------------------------------------|-----------|-----------------|
| Código da atividade                   |           |                 |
| Atividade                             |           |                 |
| Data de criação                       |           |                 |
| Código da turma                       |           |                 |
| Turma                                 |           |                 |
| Data da conclusão da turma            |           |                 |
| Situação da atividade                 |           |                 |
| Selecionar situação da atividade 🔻    |           |                 |
| Modalidade                            |           |                 |
| Selecionar modalidade 🔻               |           |                 |
| Controle de frequência                |           |                 |
| Selecionar controle de frequência · • |           |                 |
|                                       | Pesquisar | Limpar pesquisa |

4° Passo: Clique no "Código da Turma".

| RESU          | LTADOS                               |                                  |                         |                   |                                                                           |                             |                    |
|---------------|--------------------------------------|----------------------------------|-------------------------|-------------------|---------------------------------------------------------------------------|-----------------------------|--------------------|
| Cód.<br>turma | Turma                                | Data da<br>conclusão<br>da turma | Situação<br>da<br>Turma | Cód.<br>atividade | Atividade                                                                 | Situação<br>da<br>Atividade | Data de<br>criação |
| <u>15456T</u> | TURMA UNICA                          |                                  | Ativada                 | <u>14336A</u>     | 3ª Conferência<br>Nacional de<br>Educação –<br>CONAE 2018                 | Aprovada                    | 15/06/2018         |
| <u>1555T</u>  | Turma dos<br>demais<br>participantes |                                  | Concluída               | <u>1465A</u>      | 7ª FECITEP -<br>"Como a pesquisa<br>pode contribuir em<br>favor da vida?" | Concluída                   | 15/10/2013         |
| <u>63T</u>    | turma 1                              |                                  | Concluída               | <u>93A</u>        | Criando<br>apresentações<br>com Prezi                                     | Concluída                   | 19/02/2013         |

**5° Passo:** Na frequência mínima da turma você deverá preencher conforme vai ser realizada sua atividade.

| APONTAMENTOS DE FREQUÊNCIA                                                                                                    |                                               |                                 |                        |                                       |                                     |                                                                |
|----------------------------------------------------------------------------------------------------|-----------------------------------------------|---------------------------------|------------------------|---------------------------------------|-------------------------------------|----------------------------------------------------------------|
| 15326A - Aula Pedagógica<br>Turma: 16578T - T171                                                                                                    |                                               |                                 |                        |                                       |                                     |                                                                |
| Atenção<br>Por padrilo a frequência dos participantes é mostrada como 'presente'. Marque as aulas que<br>salve e clique em 'Finalizar turma', para homologação. | já foram ministradas, desmarque as frequência | s nas aulas em que o participan | e ausentou-se e depois | : clique em 'Salvar presença' para sa | lvar as alterações. Depois de apont | $\ensuremath{\mathbf{x}}$ ar as frequências em todas as aulas, |
| Nome do participante                                                                                                    |                                               |                                 |                        |                                       |                                     |                                                                |
|                                                                                                    |                                               |                                 |                        |                                       |                                     | Pesquisar Limpar pesquisa                                      |
| * Frequência mínima da turma                                                                                                    |                                               |                                 |                        |                                       |                                     |                                                                |
| Aulas ministradas<br>Selecionar todas                                                                                                    |                                               |                                 |                        |                                       |                                     |                                                                |
| Index Autor 2                                                                                                    |                                               |                                 |                        |                                       |                                     |                                                                |
|                                                                                                    |                                               |                                 |                        |                                       |                                     |                                                                |
|                                                                                                    |                                               | Semipresencial                  |                        |                                       |                                     |                                                                |
| Nome                                                                                                    | EAD                                           |                                 |                        | Presencial                            |                                     | Concelto Real                                                  |
| rome                                                                                                    | Conceito EAD                                  | Aula 1                          | Aula 2                 | Frequência                            | Conceito presencial                 | Concerto final                                                 |
| ANA PAULA BEIJOSA BRAGA                                                                                                    | Evadido                                       |                                 | Z                      | 100%                                  | Aprovado                            | Reprovado                                                      |
|                                                                                                    |                                               | 1                               |                        |                                       |                                     |                                                                |

**6° Passo:** Para inserir a "Lista de Chamada" faça upload do arquivo e clique em "Salvar Presença".

| UPLOAD DE DOCUMENTOS                                                                                                   |                 |
|----------------------------------------------------------------------------------------------------|-----------------|
| Realize upload de documentos de presenças, avaliações, etc.<br>* Os arquivos devem ter um tamanho máximo de 143,05 GB. |                 |
| Descrição do documento                                                                                                 |                 |
| Localizar arquivo<br>Escolher arquivo Nenhum arquivo selecionado<br>Upload                                             |                 |
| Ainda não foi feito upload de nenhum documento para esta turma.                                                        |                 |
|                                                                                                    |                 |
|                                                                                                    |                 |
|                                                                                                    | Salvar presença |

7° Passo: Para finalizar clique em "Finalizar Turma".

| UPLOAD DE DOCUMENTOS                                                                                                    |                  |             |                    |
|----------------------------------------------------------------------------------------------------|------------------|-------------|--------------------|
| Realize upload de documentos de presenças, avaliaçõe<br>* Os arquivos devem ter um tamanho máximo de 143,09<br>Descrição do documento | s, etc.<br>5 GB. |             |                    |
| Localizar arquivo<br>Escolher arquivo Nenhum arquivo selecionado<br>Upload                                                            |                  |             |                    |
| Ainda não foi feito upload de nenhum docu                                                                                             | mento para       | esta turma. |                    |
|                                                                                                    |                  |             |                    |
| Finalizar turma                                                                                                    | Aprovar          | Reprovar    | Lista de avaliação |

8° Passo: Confirme a finalização da turma.

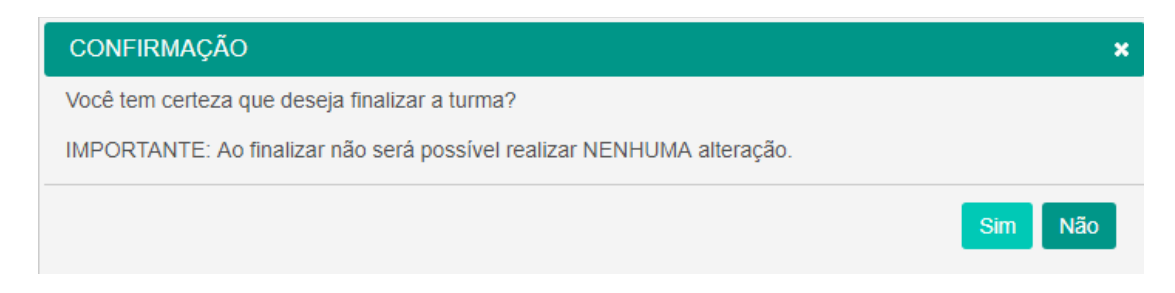

9° Passo: Aguarde a mensagem de finalização de turma com sucesso.

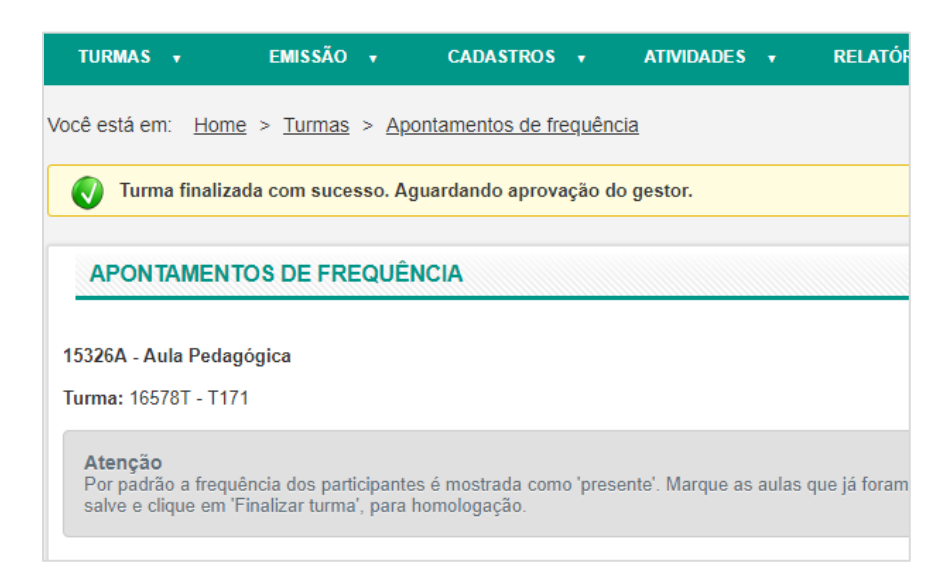

10° Passo: Role com o curso do mouse e clique em "Aprovar" a atividade.

| UPLOAD DE DOCUMENTOS                                                                                                    |                 |                     |               |                    |          |
|----------------------------------------------------------------------------------------------------|-----------------|---------------------|---------------|--------------------|----------|
| Realiza uplaad de documentos de presenças, availações, etc.<br>* Os arquivos devem ter um tamanho máximo de 143,05 GB.<br>Descrição de documento<br>Localizar arquivo<br>Excolher arquivo<br>Excolher arquivo<br>Nenhum arquivo selecionado |                 |                     |               |                    |          |
| Descrição                                                                                                    |                 |                     | Dov           | vnload             | Excluir  |
| PRESENÇA                                                                                                    |                 |                     | Dow           | nload              | ×        |
| PRESENÇA                                                                                                    |                 | -                   | Dow           | nload              | ×        |
|                                                                                                    | Salvar presença | Finalizar turma Apr | ovar Reprovar | Lista de avaliação | Cancelar |

#### 10 - Como solicitar um chamado de atendimento?

1° Passo: Para cadastrar um chamado clique em "Abrir Chamado".

| CENTRAL DE ATENDIMENTO |                  |                               |
|------------------------|------------------|-------------------------------|
|                        |                  | 7 8 8                         |
| Atendimento            | Solicitar viagem | Pesquisar ramal Abrir chamado |
|                        |                  |                               |

2° Passo: Clique em "Nova Solicitação de Atendimento".

| ESTADO DO RIO GRANDE DO SUL<br>Secretaria da Educação | CENTRAL DE ATENDIMENTO                   | ¢ ≡ |
|-------------------------------------------------------|------------------------------------------|-----|
| Bem-vindo, ANA PAULA BEIJOSA B                        | RAGA                                     | Ξ   |
| Consulta de sol                                       | icitações de atendimento                 |     |
| Ordem de serviço                                      |                                          |     |
| Tipo de solicitação                                   | Assunto                                  |     |
| Digite o tipo da solicit                              | ação Digite o assunto                    |     |
| Situação                                              | Data inicial Data final                  |     |
| Todos                                                 | ▼//                                      |     |
| PESQUISA                                              | R LIMPAR NOVA SOLICITAÇÃO DE ATENDIMENTO | ←   |

**3° Passo:** Insira as informações para cadastrar sua solicitação.

| Cadastro de solicitação de atendimento |                                              |  |
|----------------------------------------|----------------------------------------------|--|
| Ordem de serviço<br>45CA190321104530   |                                              |  |
| Tipo de solicitação *                  | Assunto *                                    |  |
| Digite o tipo da solicitação           | Digite o assunto                             |  |
| Ramal do solicitante * Unidad          | al do solicitante * Unidade administrativa * |  |
| Digite o número do ram A uni           | dade administrativa do ramal do solicitante  |  |
| Setor *                                |                                              |  |
| O setor do ramal do solicitante        |                                              |  |
| Descrição do problema *                |                                              |  |
| Descreva o problema                    |                                              |  |
|                                        |                                              |  |
|                                        |                                              |  |

### 4° Passo: Clique em "Salvar".

| Agendamento       |                 |
|-------------------|-----------------|
| Anexos            |                 |
| O ADICIONAR ANEXO |                 |
|                   | SALVAR CANCELAR |